# Arranque por red

En ocasiones, cuando un ordenador tiene problemas, puede ser conveniente reinstalar el sistema operativo, o arrancarlo de modo que podamos darle acceso remoto al administrador informático para que pueda acceder a él y repararlo.

En estos casos, es necesario arrancar el equipo por red para tener acceso a estas funcionalildades.

## El equipo deberá estar conectado a la red por cable.

Dependiendo del tipo de ordenador, el arranque por red se hará pulsado una tecla u otra al encender el ordenador. Normalmente la tecla a pulsar se indicará durante unos pocos segundos en la pantalla al arrancar el ordenador.

Si conseguimos hacer correctamente el arranque por red llegaremos a una pantalla como esta:

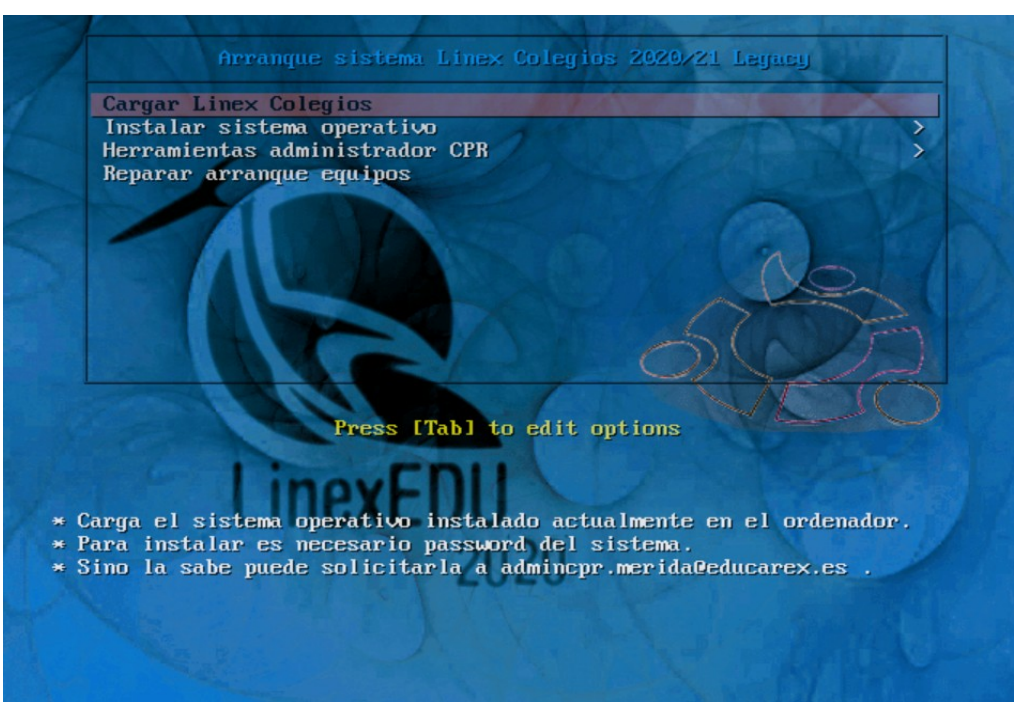

A continuación se detalla el proceso para algunos de los equipos más usuales en nuestros centros, para cualquier otro, contactar con el administrador informático del C.P.R.

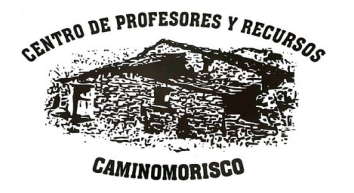

#### **Ordenador TTL sobremesa**

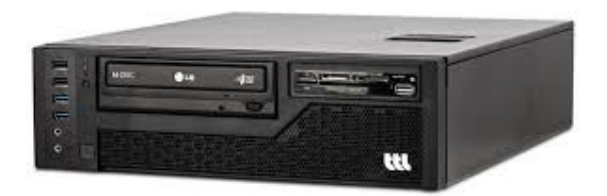

1) Encender el equipo y pulsar repetidamente la tecla **F10** o **F11** (depende del modelo). Debe aparecer una pantalla como esta:

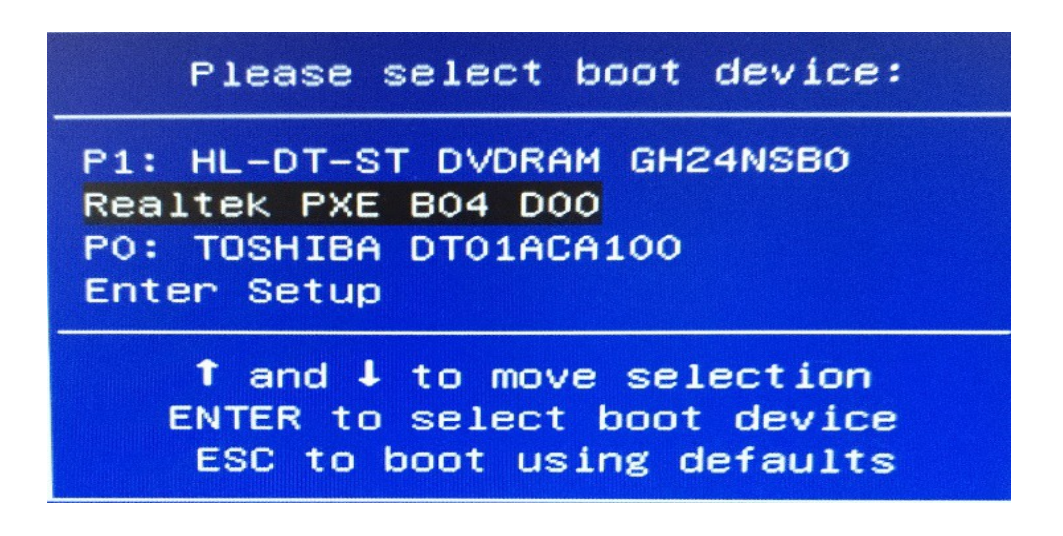

2) Escoger la opción LAN o Realtek PXE utilizando las teclas  $\uparrow y \downarrow y$  la tecla ENTER.

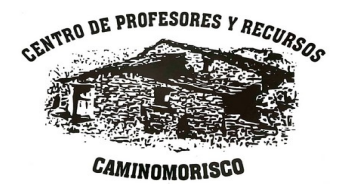

### **Pizarra digital SIATIC**

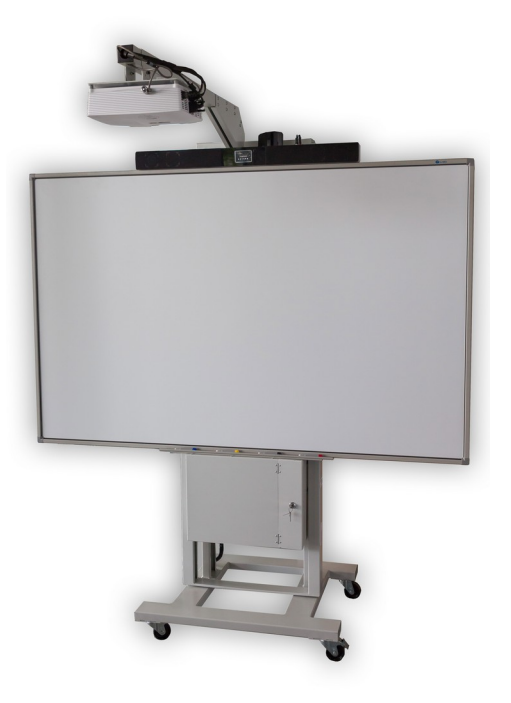

**1)** Encender el proyector y esperar a que se vea su imagen en la pizarra (en la mayoría de estos equipos debemos hacer el proceso de arranque de red mirando a la pizarra, no al monitor).

**2)** Encender el equipo y pulsar repetidamente la tecla **F9.** Debe aparecer una pantalla como esta:

|                                                                                        | Please se                | lect b           | oot de           | vice:        |                  |  |  |
|----------------------------------------------------------------------------------------|--------------------------|------------------|------------------|--------------|------------------|--|--|
| UEFI Boot<br>Legary Boo                                                                | Sources<br>ot Sources    |                  |                  |              |                  |  |  |
| Network<br>▶Network                                                                    | Controller<br>Controller | (IBA G<br>(IBA G | E Slot<br>E Slot | 00C8<br>0300 | v1550)<br>v1410) |  |  |
| Hard Dr.<br>SATAO<br>SATA1                                                             | ive                      |                  |                  |              |                  |  |  |
| ↑ and ↓ to move selection<br>ENTER to select boot device<br>ESC to boot using defaults |                          |                  |                  |              |                  |  |  |

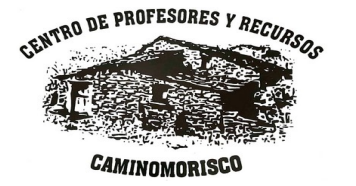

**3)** Las dos opciones señaladas (**Network Controller)** son las dos tarjetas de red que tienen estos equipos.

Dependiendo de la configuración, el arranque por red debe realizarse por una u otra, así que utilizamos las teclas  $\uparrow y \downarrow y$  la tecla **ENTER** para seleccionar la primera de las tarjetas de red, si con esta tarjeta no conseguimos arrancar por red, entonces repetimos el proceso y llegados a este punto elegimos la segunda tarjeta de red.

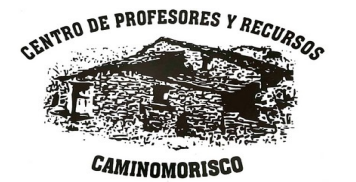

#### Portátil /Tablet / DEP Alumno INVES

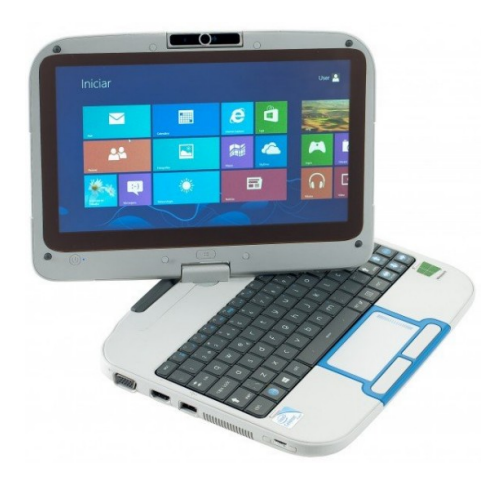

**1)** Conectar el cable de red.

**2)** Encender el equipo y pulsar repetidamente la tecla F11. Debe aparecer una pantalla como esta:

| BOO | t nenu App Nenu               |
|-----|-------------------------------|
| 1.  | ATA HDD:SanDisk SSD U110 646B |
| 2.  | Internal Shell                |
| 3.  | PCI LAN:Realtek PXE B01 D00   |
|     |                               |
|     |                               |
|     |                               |
|     |                               |
|     |                               |
|     |                               |
|     |                               |
|     |                               |
|     |                               |

3) Escoger la opción PCI LAN: Realtek PXE utilizando las teclas  $\uparrow y \downarrow y$  la tecla ENTER.

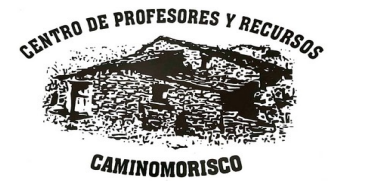

Ordenador portátil TTL

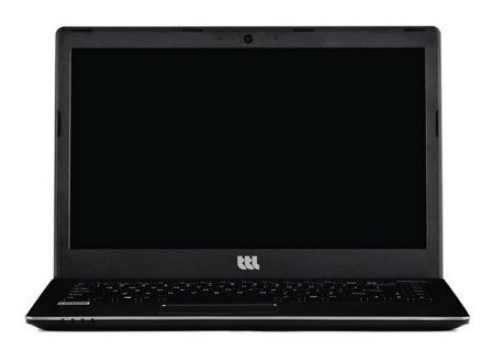

**1)** Conectar el cable de red.

**2)** Encender el equipo y pulsar repetidamente la tecla F7. Debe aparecer una pantalla como esta:

| Please select boot device:                                                                   |
|----------------------------------------------------------------------------------------------|
| PO: TSSTcorp CDDVDW SU-208FB<br>P5: TOSHIBA MQ01ABF050<br>Realtek PXE B03 D00<br>Enter Setup |
| ↑ and ↓ to move selection<br>ENTER to select boot device<br>ESC to boot using defaults       |

**3)** Escoger la opción **Realtek PXE** utilizando las teclas  $\uparrow y \downarrow y$  la tecla ENTER.

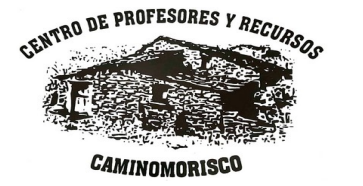